### Lectra 2.17

# PREPARATIFS

#### Particularités préalables :

Logiciel réalisé en visual basic, il faut donc que Altaï r, Altgest ou WinProtector ne soient pas en mémoire.

## **INSTALLATION SUR LE SERVEUR**

#### A partir de la station :

Se connecter comme administrateur, et connecter un lecteur J: à \\< serveur>\WINAPPLI Lancer A:SETUP

Donner J:\LECTRA comme chemin d'installation.

## INSTALLATION LOCALE SUR LES STATIONS

Fichiers partagés :

Lectra a besoin de bibliothèques dll et vbx, ll s'agit de :

CMDIALOG.VBX COMMDLG.DLL SETUPKIT.DLL VBPRINT.DLL VBRUN300.DLL

#### DDEML.DLL

Certains de ces fichiers sont des « classiques » de **Windows 3.11**, il se peut qu'il soient déjàinstallés sur vos stations. A mettre dans le répertoire **C:\WINDOWS\SYSTEM**. Cela peut se faire « àla main » station par station, ou bien être automatisé àl'aide du fichier de connexion **debcnx.ini**.

# Facultatif :

### Depuis la station d'installation, connecté comme administrateur :

(a) Créer le répertoire DLL dans J:\LECTRA

- (b) Copier tout ses fichiers depuis C:\WINDOWS\SYSTEM de cette station vers le répertoire J:\LECTRA\DLL
- (c) Connecter un lecteur I: à **\\< serveur>\IR\_SYS**
- (d) Dans le répertoire I:\Bd, modifier le fichier debcnx.ini

#### ALTGEST Fiche complète.

| Nom du logiciel :   |
|---------------------|
| Description :       |
| Nom du partage :    |
| Répertoire Racine : |
| Batch :             |
| Type :              |
| Resp. Log. :        |

Lectra Lectra \\<SERVEUR>\WINAPPLI J:\LECTRA J:\LECTRA\LECTRA.EXE WIN 16 32 Alpha bet

# **PARTICULARITES FINALES**

### Debcnx.ini : (inscriptions temporaires)

## Facultatif :

Dans la section [Copie], ajouter les lignes suivantes : (Ne pas sauter de ligne entre les lignes précédentes et les suivantes) J:\LECTRA\DLL\CMDIALOG.VBX :=C:\WINDOWS\SYSTEM J:\LECTRA\DLL\DDEML.DLL:=C:\WINDOWS\SYSTEM J:\LECTRA\DLL\COMMDLG.DLL:=C:\WINDOWS\SYSTEM J:\LECTRA\DLL\SETUPKIT.DLL:=C:\WINDOWS\SYSTEM J:\LECTRA\DLL\VBPRINT.DLL:=C:\WINDOWS\SYSTEM J:\LECTRA\DLL\VBPRINT.DLL:=C:\WINDOWS\SYSTEM

Une fois que toutes les stations ont été lancée au moins une fois, effacer ces inscriptions.